These instructions will install and connect the device to tritonvpn.umsl.edu

- The VPN client can only be installed from TritonNet (campus wireless network) or an off-campus system.
- Open an Internet Browser and go to <a href="https://tritonvpn.umsl.edu">https://tritonvpn.umsl.edu</a> and login with your UMSL sso id and password. If you are in a public computer, choose *Dissolvable\_Client* and it will uninstall after you logout of the computer, otherwise choose *Client\_Installed\_Locally*.

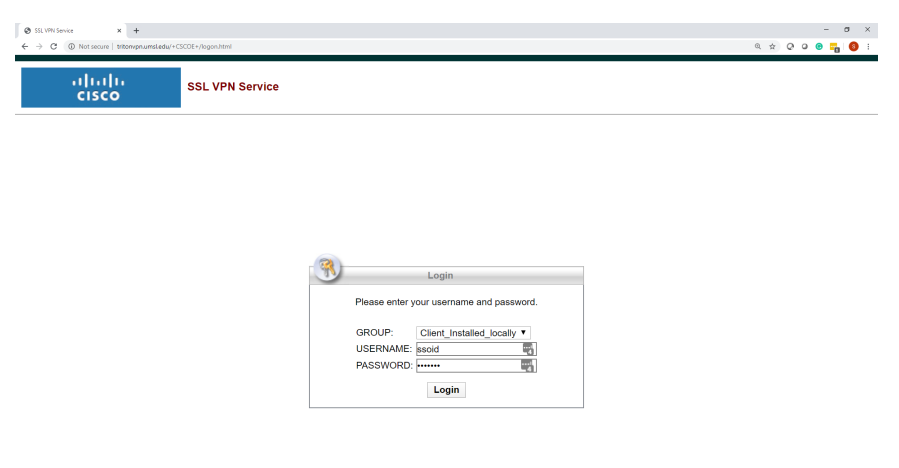

• Select "download for windows"

| cisco AnyCo                                                                 | onnect Secure Mobility Client                                                                                                    | () |
|-----------------------------------------------------------------------------|----------------------------------------------------------------------------------------------------|----|
| AnyCor<br>Simplifies secure e<br>organization safe a<br>Client please click | nnect Secure Mobility Client Download<br>more a secure and provides the arguing recent of the keep your<br>and provides throw with the manually download the hydromet datue Mobility<br>the Download the secure of the hydromet datue Mobility | 1  |
|                                                                             | Download & Install                                                                                                    |    |
|                                                                             | Download Cisco Any-Connect Secure Mobility Client and install it on your computer.<br>Alternatively, citck WebLaunch to alternpt automatic provisioning.                                                                                       |    |
|                                                                             | Instructions                                                                                                    |    |

• Launch Install Package

| ↓     ↓     ↓     Downloads       File     Home     Share     View                          |                                    |                            |                      | - □ X                                                   |
|---------------------------------------------------------------------------------------------|------------------------------------|----------------------------|----------------------|---------------------------------------------------------|
| Pin to Quick<br>access<br>Copy<br>Copy<br>Paste<br>Copy path<br>Paste shortcut<br>Clipboard | Move to -<br>Copy to -<br>Organize | New<br>folder<br>New       | Properties<br>V Open | Select all<br>Select none<br>Invert selection<br>Select |
| $\leftarrow$ $\rightarrow$ $\checkmark$ $\uparrow$ $\blacklozenge$ > This PC > Download     | ls                                 |                            | ٽ ~                  | Search Do 🔎                                             |
| <ul> <li>Quick access</li> <li>OneDrive</li> <li>This DC</li> </ul>                         | anyconnect-win-con                 | oy-k9.exe<br>aunch Install | Package              |                                                         |
| Network                                                                                     |                                    |                            |                      |                                                         |
| 1 item                                                                                      |                                    |                            |                      | 833 📼                                                   |

• Select "next" "next" and install

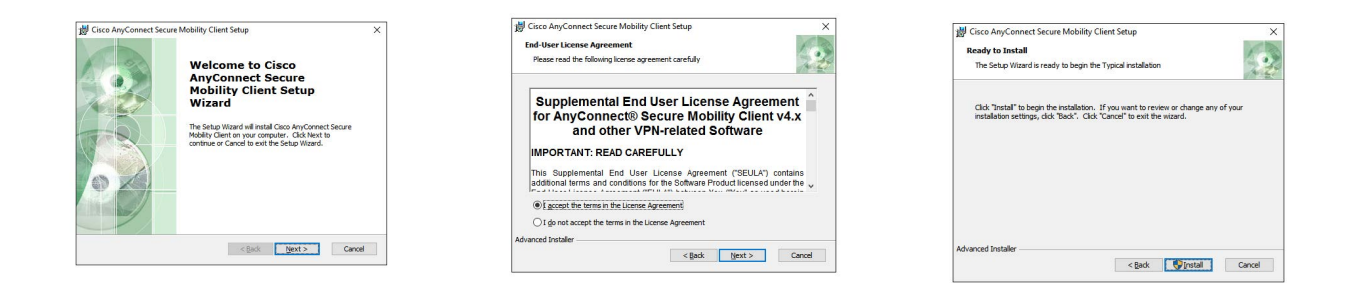

• You must have elevated privileges to install Anyconnect. Choose Yes to proceed with install and finish.

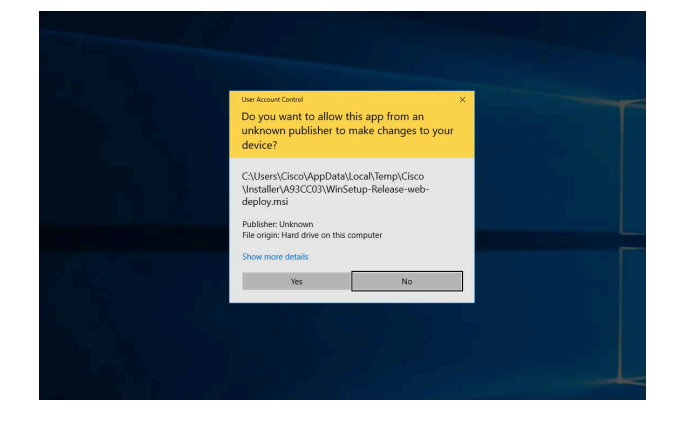

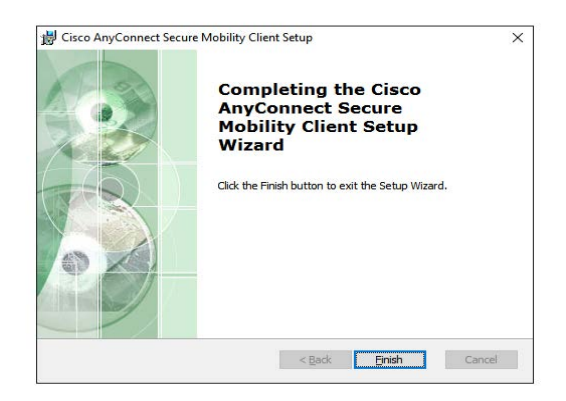

• Launch the AnyConnect client from the start menu and enter tritonvpn.umsl.edu, and click connect.

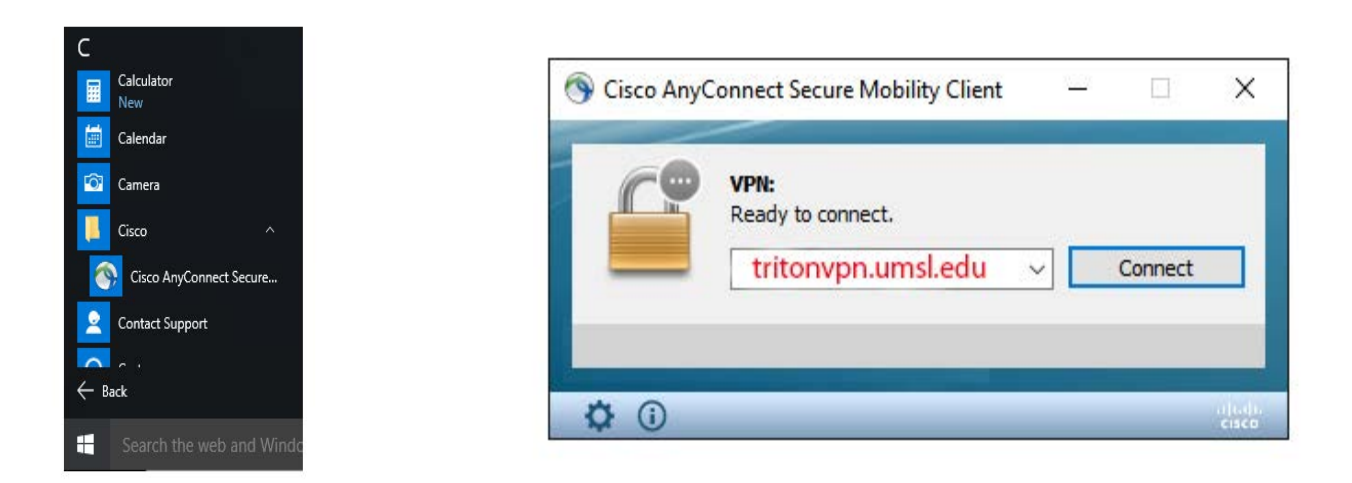

• When the installation is finished, the client will add an icon to the notification area (bottom right).